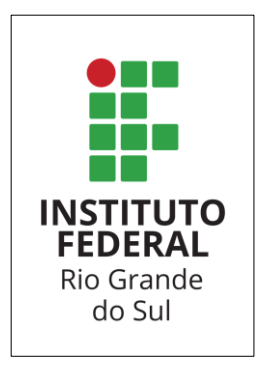

## Moodle

## Esqueceu o seu usuário ou senha?

- 1 Acesse o link: http://campusvirtual.caxias.ifrs.edu.br/moodle/login
- 2 Clique em: Esqueceu o seu usuário ou senha?

| <b>S</b> Fale conosco : (54) 3204-2100    |                                                 |                                                           | Você ainda não se identificou. |
|-------------------------------------------|-------------------------------------------------|-----------------------------------------------------------|--------------------------------|
| Rio Grande do Sul<br>Campus Caxias do Sul |                                                 |                                                           | Português - Brasil (pt_br) 💌   |
|                                           |                                                 |                                                           |                                |
|                                           | Instituto Federal de I<br>Tecnologia do Rio Gra | Educação Ciência e<br>ande do Sul - Campus<br>: do Sul    |                                |
|                                           | CUXIOS                                          | 5 00 301                                                  |                                |
|                                           | Identificação de usuário                        | Esqueceu o seu usuário ou senha?                          |                                |
|                                           | Senha                                           | O uso de Cookies deve ser<br>permitido no seu navegador 🚱 |                                |
|                                           | Lembrar identificação de usuário                | Alguns cursos podem permitir o<br>acesso a visitantes     |                                |
|                                           | Acessar                                         | Acessar como visitante                                    |                                |
|                                           |                                                 |                                                           |                                |

- 3 Você pode alterar a sua senha de duas formas:
  - A) Preenchendo o campo Identificação de usuário, neste campo você deve informar o seu usuário de acesso ao Moodle (nome.últimosobrenome) ou
  - B) Preenchendo o campo Endereço de e-mail, neste campo você deve informar o seu e-mail institucional (nome.últimosobrenome@caxias.ifrs.edu.br)

| ara redefinir sua senha, preencha seu usuário<br>como restabelecer seu acesso, | ou seu email abaixo. Se sua cor | nta for encor | Itrada no banco de dados, um email será enviado para seu endereço de email, com as instruções s |
|--------------------------------------------------------------------------------|---------------------------------|---------------|-------------------------------------------------------------------------------------------------|
| Buscar por identificação de usuário                                            |                                 | A             |                                                                                                 |
| Identificação de usuário                                                       |                                 | ]             |                                                                                                 |
|                                                                                | Buscar                          |               |                                                                                                 |
| Buscar pelo endereço de email                                                  |                                 |               | в                                                                                               |
| Endereço de email                                                              |                                 |               |                                                                                                 |
|                                                                                | Buscar                          |               |                                                                                                 |

4 – Nos dois casos, você irá receber um e-mail com as informações e link para a troca da senha. Basta clicar no link e você será direcionado para a página **Definir Senha**.

**Lembre-se:** o link é válido por 30min, se você passar desse tempo terá que reiniciar o processo de troca de senha.

| Digite sua nova senha abaixo e salve as alterações. |                                        |
|-----------------------------------------------------|----------------------------------------|
| Definir senha                                       |                                        |
|                                                     |                                        |
| Identificação de usuário                            | tatiele.moro                           |
|                                                     | A senha deve ter ao menos 6 caracteres |
| Nova senha 9                                        |                                        |
| Nova senha (novamente)                              |                                        |
|                                                     | Salvar mudanças Cancelar               |
|                                                     |                                        |

5 - Informe a nova senha (esta deve ter pelo menos 6 caracteres) e clique em Salvar as mudanças.

Pronto! Agora é só acessar as suas disciplinas.

Em caso de dúvidas envie um e-mail para <u>suporte@caxias.ifrs.edu.br</u> Lembre de informar no corpo do e-mail: o que você precisa, seu nome completo e curso, assim poderemos agilizar o seu atendimento.

> Equipe TI IFRS – Campus Caxias do Sul